When you update to 1.5.0 the audio file structure is setup differently, so if you have audio callouts for your model they will need to be reconfigured.

During the update, ETHOS Suite will prompt you to remove "sdcard:\audio\en\SYSTEM"

| The following system at to remove the directory. | idio folder(s) are no longer us<br>Is it okay to do so? | sed by the firmware due | to a system version upgr | ade. It is recommended |
|--------------------------------------------------|---------------------------------------------------------|-------------------------|--------------------------|------------------------|
| F:\audio\en\system                               |                                                         |                         |                          | OK CANCEL              |

It's OK to remove that folder because now these files are located in "sdcard:\audio\en\us" (or whichever region you chose)

If you previously installed custom audio tracks, they were placed directly into the "sdcard:\audio\" folder.

| RADIO | (F:) → audio → | ∿ ∿ | Search audio      |               | م   |
|-------|----------------|-----|-------------------|---------------|-----|
| sonal | ^ Name ^       |     | Date modified     | Туре          | s^  |
|       | en 🔤           |     | 1/25/2024 3:24 PM | File folder   |     |
|       | 📥 1cell.wav    |     | 12/12/2015 11:59  | WAV Audio Fil | e t |
|       | 📥 2cell.wav    |     | 12/12/2015 11:59  | WAV Audio Fil |     |
|       | 📥 2rssio.wav   |     | 10/12/2020 11:06  | WAV Audio Fil |     |
|       | 📥 2rssir.wav   |     | 10/12/2020 11:08  | WAV Audio Fil |     |
|       | 📥 3cell.wav    |     | 12/12/2015 11:58  | WAV Audio Fil |     |
|       | 📥 3dhs.wav     |     | 5/22/2014 6:14 AM | WAV Audio Fil |     |
|       | 📥 3dpact.wav   |     | 5/22/2014 7:14 AM | WAV Audio Fil |     |
|       | 📥 3dpoff.wav   |     | 5/22/2014 7:14 AM | WAV Audio Fil | lc  |
|       | 📃 📥 3dptch.wav |     | 5/22/2014 7:14 AM | WAV Audio Fil |     |
|       | 📥 3drtct.wav   |     | 5/22/2014 7:14 AM | WAV Audio Fil |     |
|       | 📥 3drtof.wav   |     | 5/22/2014 7:14 AM | WAV Audio Fil | p   |
|       | 📥 3drton.wav   |     | 5/22/2014 7:14 AM | WAV Audio Fil |     |
|       | 📥 3drud.wav    |     | 5/22/2014 7:14 AM | WAV Audio Fil |     |
|       | 📥 3s.wav       |     | 2/23/2016 2:51 PM | WAV Audio Fil |     |

These files now need to be <u>placed into their own folder</u>, **inside** of the folder **"sdcard:\audio\en"** just like the "us" and "gb" folders.

In this case, the Amber sound pack was installed, so the folder will be named "amber"

| 📙    💆 📙 🖛    audio                                                                                                    |                    |            | – – ×                                                 |  |
|----------------------------------------------------------------------------------------------------|--------------------|------------|-------------------------------------------------------|--|
| File Home Share View                                                                                                    | <pre>//</pre>      |            | ^ 🕐                                                   |  |
| ★     Image: Pin to Quick access     Copy Paste     X Cut       Pin to Quick access     Copy Paste     Image: Paste shortcut | Rename © Copy to → | New folder | n - Select all<br>Select none<br>ory Invert selection |  |
| Clipboard                                                                                                    | Organize           | Open       | Select                                                |  |
| $\leftarrow \rightarrow \checkmark \uparrow$ RADIO (F:) $\rightarrow$ audio $\checkmark \eth$ Search audio 8                 |                    |            |                                                       |  |

Then Select all your custom .wav files (but <u>not</u> the "amber" folder or "en" folder) and move the .wav files into the "amber" folder

|       | 🖬 Cop | oy pat | h      | Move to    | • X Delete •               |          | ▼ ✓         | 📝 Edit  | Select none   |   |
|-------|-------|--------|--------|------------|----------------------------|----------|-------------|---------|---------------|---|
| ste 🕻 | Pas   | te sho | ortcut | 🤐 Copy to  | <ul> <li>Rename</li> </ul> | folder   |             | listory |               |   |
| bard  |       |        |        | 0          | rganize                    | New      | 0           | pen     | Select        |   |
| > RA  | DIO   | (F:)   | > au   | idio >     | ۍ 🗸                        | Search a | audio       |         |               | م |
| rsona | al    | ^      | Nan    | ne         | 525                        |          | Date modif  | fied    | Туре          | S |
|       |       |        | 🔄 a    | amber 🚺    |                            |          | 3/1/2024 6: | 01 PM   | File folder   |   |
|       |       |        | e e    | en         | → Move t                   | o amber  | 1/25/2024   | 3:24 PM | File folder   |   |
|       |       |        | 🛓 1    | cell.wav   |                            |          | 12/12/2015  | 11:59   | WAV Audio Fil |   |
|       |       |        | 🛓 2    | 2cell.wav  |                            |          | 12/12/2015  | 11:59   | WAV Audio Fil |   |
|       |       |        | 🛓 2    | Prssio.wav |                            |          | 10/12/2020  | 11:06   | WAV Audio Fil |   |
|       |       |        | 🛓 2    | 2rssir.wav |                            |          | 10/12/2020  | 11:08   | WAV Audio Fil |   |
|       |       |        | 🛓 🛓 3  | Scell.wav  |                            |          | 12/12/2015  | 11:58   | WAV Audio Fil |   |
|       |       |        | 🛓 3    | 3dhs.wav   |                            |          | 5/22/2014 ( | 6:14 AM | WAV Audio Fil |   |
|       |       |        | 🛓 3    | dpact.wav  |                            |          | 5/22/2014   | 7:14 AM | WAV Audio Fil |   |
| 0     |       |        | 🛓 🛓 3  | dpoff.wav  |                            |          | 5/22/2014   | 7:14 AM | WAV Audio Fil |   |
| ,<br> |       |        | 🛓 3    | dptch.wav  |                            |          | 5/22/2014   | 7:14 AM | WAV Audio Fil |   |
| •)    |       |        | 🛓 3    | drtct.wav  |                            |          | 5/22/2014   | 7:14 AM | WAV Audio Fil |   |
|       |       |        | 🛓 🛓 3  | drtof.wav  |                            |          | 5/22/2014   | 7:14 AM | WAV Audio Fil |   |
|       |       |        | 🛓 3    | drton.wav  |                            |          | 5/22/2014   | 7:14 AM | WAV Audio Fil |   |
|       |       |        | 🛓 3    | drud.wav   |                            |          | 5/22/2014   | 7:14 AM | WAV Audio Fil |   |
|       |       |        | 🛓 🛓 3  | s.wav      |                            |          | 2/23/20162  | 2:51 PM | WAV Audio Fil |   |
|       |       |        | 🛓 4    | cell.wav   |                            |          | 12/12/2015  | 12:00   | WAV Audio Fil |   |
|       |       |        | a 🛓 4  | ls.wav     |                            |          | 2/23/2016   | 2:52 PM | WAV Audio Fil |   |

| RADIO (F:) > audio > en > |                     |                                      |                            |       |  |
|---------------------------|---------------------|--------------------------------------|----------------------------|-------|--|
| * ^                       | Name                | Date modified                        | Туре                       | Size  |  |
| *                         | amber               | 3/1/2024 6:01 PM<br>3/1/2024 5:52 PM | File folder<br>File folder |       |  |
| *                         | us<br>audio.version | 3/1/2024 5:53 PM<br>3/1/2024 5:58 PM | File folder                | 1 KB  |  |
|                           | en.csv              | 3/1/2024 5:58 PM                     | OpenOffice.or              | 10 KB |  |

Next you will need to fix the radio settings and model special functions

From the System - General settings :

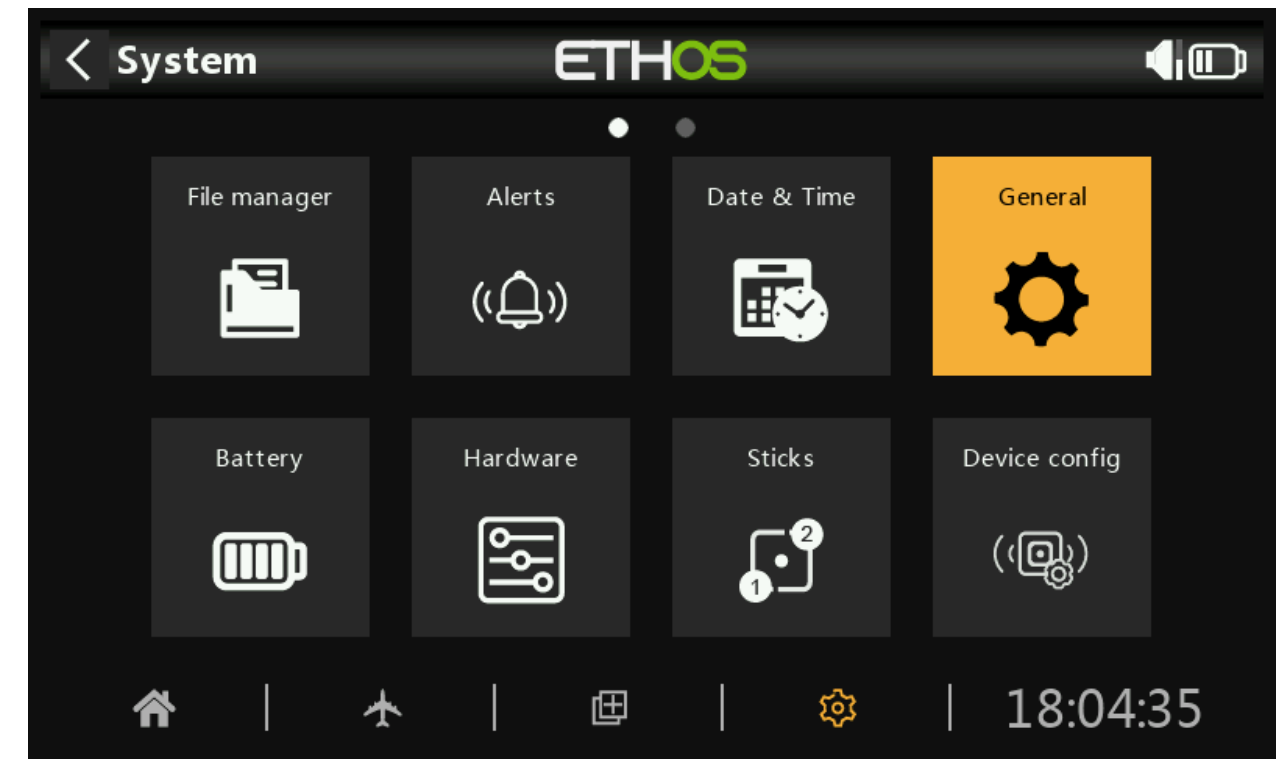

For the Voice 1 (main) select the "us" or whichever folder you have installed for your region

| < General       | 6  | ETHOS         |             |
|-----------------|----|---------------|-------------|
| Highlight color |    |               | #F8B038 🔲 🔻 |
| Audio           | Va | pice 1 (main) | ×           |
| Language        |    |               | English 🔻   |
| Voice 1 (main)  | gb |               | 🔻           |
| Voice 2         | us |               | 🔻           |
| Voice 3         |    |               | 🔻           |
| Main volume     |    |               | •           |

For Voice 2 select the "amber" folder or whichever is your custom sound files folder

| < General      | ETHOS                |           |
|----------------|----------------------|-----------|
| Audio          |                      | ~         |
| Language       |                      | English 🔻 |
| Voice 1 (main) |                      | us 🔻      |
| Voice 2        |                      | amber 🔻   |
| Voice 3        |                      | 🔻         |
| Main volume    | <sup>■</sup> 코는 ──── | •         |
| Mode           |                      | Default 🔻 |

Next on the Model Setup - Special Functions, you will need to update each Play Track function to point to the correct Voice 2 (amber), because they will default to Voice1

| < SF1            | ETHOS |                  |
|------------------|-------|------------------|
| Action           |       | Play audio 🔻     |
| State            |       | Disable 🔵 Enable |
| Active condition |       | Always on 🔻      |
| Global           |       | OFF 🔵 ON         |
| Voice            |       | Voice2 - amber 🔻 |
| Repeat           |       | Once             |
| Skip on startup  |       | OFF 🔵 ON         |

You cannot just set the Voice 1 (main) on General settings to "amber" or your custom pack, or you lose the system audio callouts.